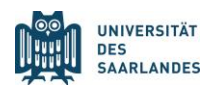

# Kurzanleitung zur Verwendung einer Microsoft List

Im Folgenden haben wir für Sie einige Hinweise und Tipps zur Verwendung einer Microsoft List zusammengetragen. Bei Fragen oder Problemen wenden Sie sich bitte an <u>arbeiten@uni-saarland.de</u>.

# Allgemeine Hinweise

Um auf eine Microsoft List zugreifen zu können, müssen Sie in Ihrem Browser mit Ihrem Microsoft-Konto angemeldet sein. Falls Sie bereits angemeldet sind, öffnet sich die Liste mit einem Klick automatisch. Andernfalls müssen Sie sich erst noch mit Ihren Login-Daten im Format "Kennung@unisaarland.de" und Ihrem Passwort anmelden, bevor Sie auf die Liste zugreifen können. Die Kennung setzt sich aus einer Kombination der Anfangsbuchstaben Ihres Vor- und Nachnamens sowie aus Zahlen zusammen (z. B. Max Mustermann → Kennung: mamu004).

# Filtern in einer Microsoft List

Um die Suche nach den passenden (Unterstützungs-)Angeboten zu vereinfachen, können Sie die Microsoft List nach verschiedenen Kriterien filtern. Folgen Sie hierzu folgenden Schritten:

## Schritt 1:

Öffnen Sie die Microsoft List.

## Schritt 2:

Klicken Sie auf das Filter-Symbol oben rechts.

| +                                                                                                   | + Neu 🗄 In Rasteransicht bearbeiten 🖄 Teilen 💶 Exportieren 🗸 🕫 Automatisieren 🗸 🂬 Integrieren 🗸 … |                                                          |                                                           |                                          |                                                                                   |                 |  |
|----------------------------------------------------------------------------------------------------|---------------------------------------------------------------------------------------------------|----------------------------------------------------------|-----------------------------------------------------------|------------------------------------------|-----------------------------------------------------------------------------------|-----------------|--|
| Meine Lätan<br>Übersicht (Unterstützungs-)Angebote an der Universität des Saarlandes * <sup>O</sup> |                                                                                                   |                                                          |                                                           |                                          |                                                                                   |                 |  |
| 0                                                                                                   | Angebot / Maßnahme 🗠                                                                              | Link $\sim$                                              | Zuständige Stelle(n) $\vee$                               | Zielgruppe $\vee$                        | Schlagworte $\vee$                                                                | Geändert $\sim$ |  |
|                                                                                                    | Allgemeine Beratung für Verwaltungs- und technisches Personal                                     | https://www.uni-saarland.de/einrichtung/prvtp.html       | Personalrat des Verwaltungs- und<br>technischen Personals | Verwaltungs- und<br>technisches Personal | Beratung                                                                          | vor 2 Tagen     |  |
|                                                                                                    | Allgemeine Beratung für wissenschaftliches Personal                                               | https://www.uni-saarland.de/einrichtung/persratwiss.html | Personalrat des wissenschaftlichen<br>Personals           | Wissenschaftliches<br>Personal           | Beratung                                                                          | vor 2 Tagen     |  |
|                                                                                                    | Angebote für Hochschulsekretariate                                                                | https://www.uni-saarland.de/verwaltung/bgm/angebote-i    | BGm-Beauftragte                                           | Hochschulsekretariate                    | Beratung Weiterbildung Vernetzung Körperliche Gesundheit<br>Psychische Gesundheit | vor 2 Tagen     |  |
|                                                                                                    | Ärztliche Beratung                                                                                | https://www.uni-saarland.de/verwaltung/betriebsarzt.html | Betriebsärztlicher Dienst                                 | Alle Mitarbeitende                       | Beratung Körperliche Gesundheit                                                   | vor 2 Tagen     |  |
|                                                                                                    | AWO-Kooperation zum Thema Pflege                                                                  | https://www.uni-saarland.de/page/audit/pflege.html       | Familienbüro                                              | Mitarbeitende mit<br>Pflegeverantwortung | Fürsorgepflichten Brüche im Privatleben                                           | vor 2 Tagen     |  |
|                                                                                                    | AZUbildung                                                                                        | https://www.uni-saarland.de/verwaltung/personalentwicklu | Personalentwicklung                                       | Auszubildende                            | Beruflicher Einstieg Weiterbildung                                                | vor 2 Tagen     |  |

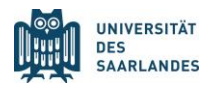

#### Schritt 3:

Am rechten Bildrand öffnet sich nun ein Feld, in dem Ihnen die verschiedenen Filterkategorien angezeigt werden. Sie können entweder nach dem (Unterstützungs-)Angebot, der zuständigen Stelle, der Zielgruppe oder nach Schlagworten aus dem Modell zum lebensphasenorientierten Personalmanagement an der UdS filtern. Wenn Sie eine der angezeigten Filteroptionen auswählen, werden Ihnen in der Übersicht automatisch die passenden (Unterstützungs-)Angebote angezeigt.

| + | Neu 🗄 In Rasteransicht bearbeiten 🖄 T                | eilen 🧧 Exportieren \vee 🦸 Automatisieren 🗠               | 🕀 Integrieren \vee 🛛 …                                    |                                          |                                                                                   |          | ≕ Alle Elemente* ∨ 🛛 🛈                                  |
|---|------------------------------------------------------|-----------------------------------------------------------|-----------------------------------------------------------|------------------------------------------|-----------------------------------------------------------------------------------|----------|---------------------------------------------------------|
|   | Meine Listen<br>Übersicht (Unterstützungs-)Angeb     | ote an der Universität des Saarlandes 🔬 🤅                 | 0                                                         |                                          |                                                                                   |          | Filter 😨 🗙<br>93 Elemente                               |
|   | (Unterstützungs-)Angebot $\uparrow  \smallsetminus $ | Link $\vee$                                               | Zuständige Stelle(n) $^{\smallsetminus}$                  | Zielgruppe $\vee$                        | Schlagworte $\vee$                                                                | Geänd    | (Unterstützungs-)Angebot 🔗 ···                          |
|   | Allgemeine Beratung für Verwaltungs- und t           | https://www.uni-saarland.de/einrichtung/prvtp.html        | Personalrat des Verwaltungs- und<br>technischen Personals | Verwaltungs- und<br>technisches Personal | Beratung                                                                          | vor 3 Ta | Sprachkurse                                             |
|   | Allgemeine Beratung für wissenschaftliches           | https://www.uni-saarland.de/einrichtung/persratwiss.html  | Personalrat des wissenschaftlichen<br>Personals           | Wissenschaftliches<br>Personal           | Beratung                                                                          | vor 3 Ta | Beratung zur Vereinbarkeit von Famili                   |
|   | Angebote für Hochschulsekretariate                   | https://www.uni-saarland.de/verwaltung/bgm/angebote-i     | BGm-Beauftragte                                           | Hochschulsekretariate                    | Beratung Weiterbildung Vernetzung Körperliche Gesundheit<br>Psychische Gesundheit | vor 2 Ta | Sucht- und Sozialberatung                               |
|   | Ārztliche Beratung                                   | https://www.uni-saarland.de/verwaltung/betriebsarzt.html  | Betriebsärztlicher Dienst                                 | Alle Mitarbeitende                       | Beratung Körperliche Gesundheit                                                   | vor 2 Ta | Unterstützung bei rassistisch motivier<br>Alle anzeigen |
|   | AWO-Kooperation zum Thema Pflege                     | https://www.uni-saarland.de/page/audit/pflege.html        | Familienbüro                                              | Mitarbeitende mit<br>Pflegeverantwortung | Fürsorgepflichten Brüche im Privatleben                                           | vor 2 Ta | Zuständige Stelle(n) ☆ ···                              |
|   | AZUbildung                                           | https://www.uni-saarland.de/verwaltung/personalentwicklu  | Personalentwicklung                                       | Auszubildende                            | Beruflicher Einstieg Weiterbildung                                                | vor 3 Ta | Familienbūro                                            |
|   | Azubis@UdS - Mentoringprogramm                       | https://www.uni-saarland.de/verwaltung/personalentwicklu  | Personalentwicklung                                       | Auszubildende                            | Beruflicher Einstieg Vernetzung                                                   | Vor ung  | Personalentwicklung                                     |
|   | AzubiTalk                                            | https://www.uni-saarland.de/verwaltung/gleichstellung/ber | Gleichstellungsbüro                                       | Auszubildende                            | Beruflicher Einstieg Vernetzung                                                   | vor 2 Ta | Hochschulsport                                          |
|   | Beratung bei (sexualisierter) Diskriminierung        | https://www.uni-saarland.de/verwaltung/gleichstellung/sex | Gleichstellungsbüro                                       | Alle Mitarbeitende                       | Brüche im Privatleben Beratung Korperliche Gesundheit<br>Psychische Gesundheit    | vor 3 Ta | Gleichstellungsbüro                                     |
|   | Beratung bei Pflegeverantwortung                     | https://www.uni-saarland.de/page/audit/familie-an-der-ud  | Familienbüro                                              | Alle Mitarbeitende                       | Fürsorgepflichten Brüche im Privatleben Beratung<br>Psychische Gesundheit         | vor 2 Ta | <u>Alle anzeigen</u><br>Zielgruppe s≯ ····              |
|   | Beratung für die LGBTQIA* - Community                | https://www.uni-saarland.de/verwaltung/gleichstellung/gle | Gleichstellungsbüro                                       | Alle Mitarbeitende                       | Beratung Psychische Gesundheit                                                    | vor 2 Ta | Alle Mitarbeitende                                      |
|   | Beratung zur ergonomischen Sitzplatzgestal           | https://www.uni-saarland.de/fileadmin/upload/verwaltung/  | Stabsstelle Arbeitsschutz                                 | Alle Mitarbeitende                       | Beratung Körperliche Gesundheit                                                   | vor 2 Ta | Wissenschaftliches Personal                             |
|   | Beratung zur Vereinbarkeit von Familie & Be          | https://www.uni-saarland.de/page/audit/familie-an-der-ud  | Familienbüro                                              | Alle Mitarbeitende                       | Brüche im Privatleben (Fürsorgepflichten) (Beratung)                              | vor 3 Ta | Eltern                                                  |

#### Schritt 4:

Um die gesamten Optionen einer Filterkategorie anzuzeigen, klicken Sie unter der jeweiligen Filterkategorie auf "Alle anzeigen".

| + N | eu 🗄 In Rasteransicht bearbeiten 🖄 Te                                                                | eilen 🗧 Exportieren $^{\vee}$ $\mathscr{P}^g_{\mathbb{R}}$ Automatisieren $^{\vee}$ | 🗄 Integrieren 🗸 \cdots                                    |                                          |                                                                                |          | ≕ Alle Elemente* ∨ 🛛 🖓             | 7 🕕       |
|-----|----------------------------------------------------------------------------------------------------|-------------------------------------------------------------------------------------|-----------------------------------------------------------|------------------------------------------|--------------------------------------------------------------------------------|----------|------------------------------------|-----------|
|     | Meier Listen<br>Übersicht (Unterstützungs-)Angebote an der Universität des Saarlandes $\pm^{-\odot}$ |                                                                                     |                                                           |                                          |                                                                                |          | Filter 7<br>93 Elemente            | z ×       |
|     | (Unterstützungs-)<br>Angebot $\uparrow  \smallsetminus $                                             | Link $^{\checkmark}$                                                                | Zuständige Stelle(n) $^{\smallsetminus}$                  | Zielgruppe $\vee$                        | Schlagworte $\checkmark$                                                       | Geänd    | (Unterstützungs-)Angebot ≤         | ə         |
|     | Allgemeine Beratung für Verwaltungs- und t                                                           | https://www.uni-saarland.de/einrichtung/prvtp.html                                  | Personalrat des Verwaltungs- und<br>technischen Personals | Verwaltungs- und<br>technisches Personal | Beratung                                                                       | vor 3 Ta | Sprachkurse                        |           |
|     | Allgemeine Beratung für wissenschaftliches                                                           | https://www.uni-saarland.de/einrichtung/persratwiss.html                            | Personalrat des wissenschaftlichen<br>Personals           | Wissenschaftliches<br>Personal           | Beratung                                                                       | vor 3 Ta | Beratung zur Vereinbarkeit von     | Famili    |
|     | Angebote für Hochschulsekretariate                                                                   | https://www.uni-saarland.de/verwaltung/bgm/angebote-i                               | BGm-Beauftragte                                           | Hochschulsekretariate                    | Beratung Weiterbildung Vernetzung Körperliche Gesundheit                       | vor 2 Ta | Beratung bei (sexualisierter) Disk | krimini   |
|     | Ārztliche Beratung                                                                                   | https://www.uni-saarland.de/verwaltung/betriebsarzt.html                            | Betriebsärztlicher Dienst                                 | Alle Mitarbeitende                       | Beratung Körperliche Gesundheit                                                | vor 2 Ta | Alle anzeigen                      | otivier   |
|     | AWO-Kooperation zum Thema Pflege                                                                     | https://www.uni-saarland.de/page/audit/pflege.html                                  | Familienbüro                                              | Mitarbeitende mit<br>Pflegeverantwortung | Fürsorgepflichten Brüche im Privatleben                                        | vor 2 Ta | Zuständige Stelle(n)               | ş         |
|     | AZUbildung                                                                                           | https://www.uni-saarland.de/verwaltung/personalentwicklu                            | Personalentwicklung                                       | Auszubildende                            | Beruflicher Einstieg Weiterbildung                                             | vor 3 Ta | Familienbūro                       |           |
|     | Azubis@UdS - Mentoringprogramm                                                                       | https://www.uni-saarland.de/verwaltung/personalentwicklu                            | Personalentwicklung                                       | Auszubildende                            | Beruflicher Einstieg Vernetzung                                                | Vor ung  | Personalentwicklung                |           |
|     | AzubiTalk                                                                                            | https://www.uni-saarland.de/verwaltung/gleichstellung/ber                           | Gleichstellungsbüro                                       | Auszubildende                            | Beruflicher Einstieg Vernetzung                                                | vor 2 Ta | Hochschulsport                     |           |
|     | Beratung bei (sexualisierter) Diskriminierung                                                        | https://www.uni-saarland.de/verwaltung/gleichstellung/sex                           | Gleichstellungsbüro                                       | Alle Mitarbeitende                       | Brüche im Privatleben Beratung Körperliche Gesundheit<br>Psychische Gesundheit | vor 3 Ta | Gleichstellungsbüro                | en (ZelL) |
|     | Beratung bei Pflegeverantwortung                                                                     | https://www.uni-saarland.de/page/audit/familie-an-der-ud                            | Familienbüro                                              | Alle Mitarbeitende                       | Fürsorgepflichten Brüche im Privatleben Beratung<br>Psychische Gesundheit      | vor 2 Ta | Alle anzeigen Zielgruppe 🕫         | ····      |
|     | Beratung für die LGBTQIA* - Community                                                                | https://www.uni-saarland.de/verwaltung/gleichstellung/gle                           | Gleichstellungsbüro                                       | Alle Mitarbeitende                       | Beratung Psychische Gesundheit                                                 | vor 2 Ta | Alle Mitarbeitende                 |           |
|     | Beratung zur ergonomischen Sitzplatzgestal                                                           | https://www.uni-saarland.de/fileadmin/upload/verwaltung/                            | Stabsstelle Arbeitsschutz                                 | Alle Mitarbeitende                       | Beratung Korperliche Gesundheit                                                | vor 2 Ta | Wissenschaftliches Personal        |           |
|     | Beratung zur Vereinbarkeit von Familie & Be                                                          | https://www.uni-saarland.de/page/audit/familie-an-der-ud                            | Familienbüro                                              | Alle Mitarbeitende                       | Brüche im Privatleben Fürsorgepflichten Beratung                               | vor 3 Ta | Eltern                             |           |

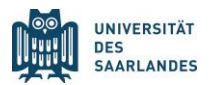

#### Schritt 5:

Am rechten Rand werden Ihnen nun alle Optionen der ausgewählten Filterkategorie angezeigt. Sie können entweder händisch nach einem Begriff suchen oder diesen in das Feld "Nach Filtern suchen" eingeben. Klicken Sie anschließend auf "Übernehmen", um in der Übersicht die passenden (Unterstützungs-)Angebote anzuzeigen.

| + Neu 🗄 In Rasteransicht bearbeiten 🖻 T                                                     | eilen 🛛 🗧 Exportieren 🗠 🧬 Automatisieren 🗠                | 🕑 Integrieren \vee 🛛 …                                    |                                          |                                                                                     |          | ×                                                                       |
|---------------------------------------------------------------------------------------------|-----------------------------------------------------------|-----------------------------------------------------------|------------------------------------------|-------------------------------------------------------------------------------------|----------|-------------------------------------------------------------------------|
| Moine Listen<br>Übersicht (Unterstützungs-)Angebote an der Universität des Saarlandes $\pm$ |                                                           |                                                           |                                          |                                                                                     |          | Filtern nach "(Unterstützungs                                           |
| (Unterstützungs-)Angebot $\uparrow  \lor $                                                  | Link $\vee$                                               | Zuständige Stelle(n) $^{\smallsetminus}$                  | Zielgruppe $^{\vee}$                     | Schlagworte $\vee$                                                                  | Geänd    | Nach Filtern suchen                                                     |
| Allgemeine Beratung für Verwaltungs- und t                                                  | https://www.uni-saarland.de/einrichtung/prvtp.html        | Personalrat des Verwaltungs- und<br>technischen Personals | Verwaltungs- und<br>technisches Personal | Berstung                                                                            | vor 3 Ti | Sprachkurse                                                             |
| Allgemeine Beratung für wissenschaftliches                                                  | https://www.uni-saarland.de/einrichtung/persratwiss.html  | Personalrat des wissenschaftlichen<br>Personals           | Wissenschaftliches<br>Personal           | Beratung                                                                            | vor 3 Ti | Beratung zur Vereinbarkeit von F<br>Beratung bei (sexualisierter) Diskr |
| Angebote für Hochschulsekretariate                                                          | https://www.uni-saarland.de/verwaltung/bgm/angebote-i     | BGm-Beauftragte                                           | Hochschulsekretariate                    | Beratung (Weiterbildung) Vernetzung Körperliche Gesundheit<br>Psychische Gesundheit | vor 2 Ta | Sucht- und Sozialberatung                                               |
| Ārztliche Beratung                                                                          | https://www.uni-saarland.de/verwaltung/betriebsarzt.html  | Betriebsärztlicher Dienst                                 | Alle Mitarbeitende                       | Beratung Körperliche Gesundheit                                                     | vor 2 T  | Allgemeine Beratung für Verwaltu                                        |
| AWO-Kooperation zum Thema Pflege                                                            | https://www.uni-saarland.de/page/audit/pflege.html        | Familienbūro                                              | Mitarbeitende mit<br>Pflegeverantwortung | Fürsorgepflichten Brüche im Privatleben                                             | vor 2 T  | Allgemeine Beratung für wissensc                                        |
| AZUbildung                                                                                  | https://www.uni-saarland.de/verwaltung/personalentwicklu  | Personalentwicklung                                       | Auszubildende                            | Beruflicher Einstieg (Weiterbildung)                                                | vor 3 T. | Angeoote für Hochschulsekretan                                          |
| Azubis@UdS - Mentoringprogramm                                                              | https://www.uni-saarland.de/verwaltung/personalentwicklu  | Personalentwicklung                                       | Auszubildende                            | Beruflicher Einstieg (Vernetzung)                                                   | Vor un   | AWO-Kooperation zum Thema Pf                                            |
| AzubiTalk                                                                                   | https://www.uni-saarland.de/verwaltung/gleichstellung/ber | Gleichstellungsbüro                                       | Auszubildende                            | Beruflicher Einstieg Vernetzung                                                     | vor 2 Ti | AZUbildung                                                              |
| Beratung bei (sexualisierter) Diskriminierung                                               | https://www.uni-saarland.de/verwaitung/gleichstellung/sex | Gleichstellungsbüro                                       | Alle Mitarbeitende                       | Brüche im Privatleben Beratung Körperliche Gesundheit<br>Psychische Gesundheit      | vor 3 Ta | Azubis@UdS - Mentoringprogra                                            |
| Beratung bei Pflegeverantwortung                                                            | https://www.uni-saarland.de/page/audit/familie-an-der-ud  | Familienbüro                                              | Alle Mitarbeitende                       | Fürsorgepflichten Brüche im Privatleben Beratung                                    | vor 2 Ti | Beratung bei Pflegeverantwortung                                        |
| Beratung für die LGBTQIA* - Community                                                       | https://www.uni-saarland.de/verwaltung/gleichstellung/gle | Gleichstellungsbüro                                       | Alle Mitarbeitende                       | Beratung Psychische Gesundheit                                                      | vor 2 T. | Beratung zur ergonomischen Sitz                                         |
| Beratung zur ergonomischen Sitzplatzgestal                                                  | https://www.uni-saarland.de/fileadmin/upload/verwaltung/  | Stabsstelle Arbeitsschutz                                 | Alle Mitarbeitende                       | Beratung Körperliche Gesundheit                                                     | vor 2 Ti | Betriebliches Eingliederungsmana v                                      |
| Beratung zur Vereinbarkeit von Familie & Be                                                 | https://www.uni-saarland.de/page/audit/familie-an-der-ud  | Familienbüro                                              | Alle Mitarbeitende                       | Brüche im Privatleben Fürsorgepflichten Beratung                                    | vor 3 T  | Übernehmen Alle löschen                                                 |

## Schritt 6:

Um einen Filter wieder zu löschen und sich die gesamte Übersicht anzeigen zu lassen, klicken Sie auf das Filtersymbol mit dem Zusatz "x" in der rechten oberen Ecke des Filter-Felds. Nun wird Ihnen wieder die Gesamtübersicht über alle (Unterstützungs-)Angebote angezeigt und Sie können bei Bedarf neue Filter setzen.

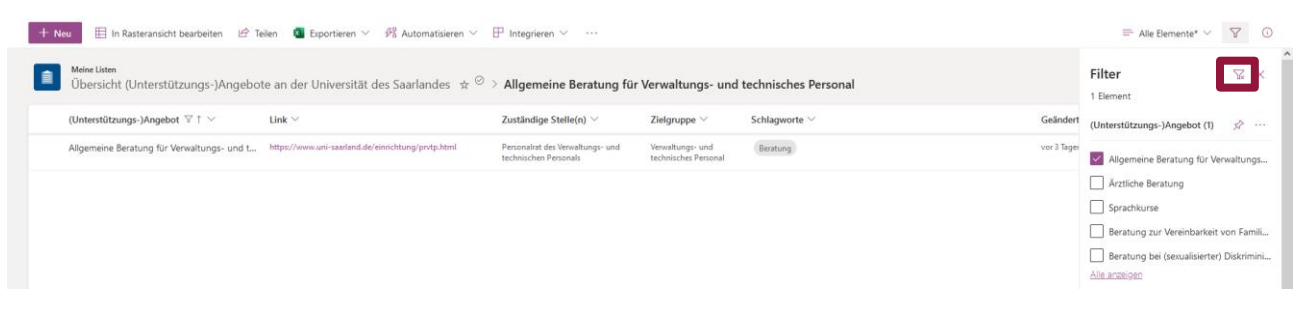